## <u>วิธีการแสดงตำแหน่งลูกค้าบนแผนที่</u>

| ไปที่เมน <b>"Tracking</b> | ″ คลิกที่ ไอคอน | 🚨 "ค้นหาสถานที่′ |
|---------------------------|-----------------|------------------|
|---------------------------|-----------------|------------------|

|   | 🎉 Tracking | 📥 Analysis 🛛 💽 | Shipment | Route   | 🛒 Preventive | 🔀 Setup | 2. Administrator | 📕 🖳 คลิก | Time | 📲 Log out |            |
|---|------------|----------------|----------|---------|--------------|---------|------------------|----------|------|-----------|------------|
| • | Real Time  | Notification   | History  | Ranking |              | / 🖉 🔇 🐧 |                  | -        | 1    | 2 💿 (     | <b>x</b> 🔒 |

## 1. คลิก 🗹 หน้ารายชื่อลูกค้าที่ต้องการ

- 2. คลิกปุ่ม
- 3. จะแสดง ไอคอน **"ตำแหน่งแผนที่ลูกค้า"** ที่ต้องการ

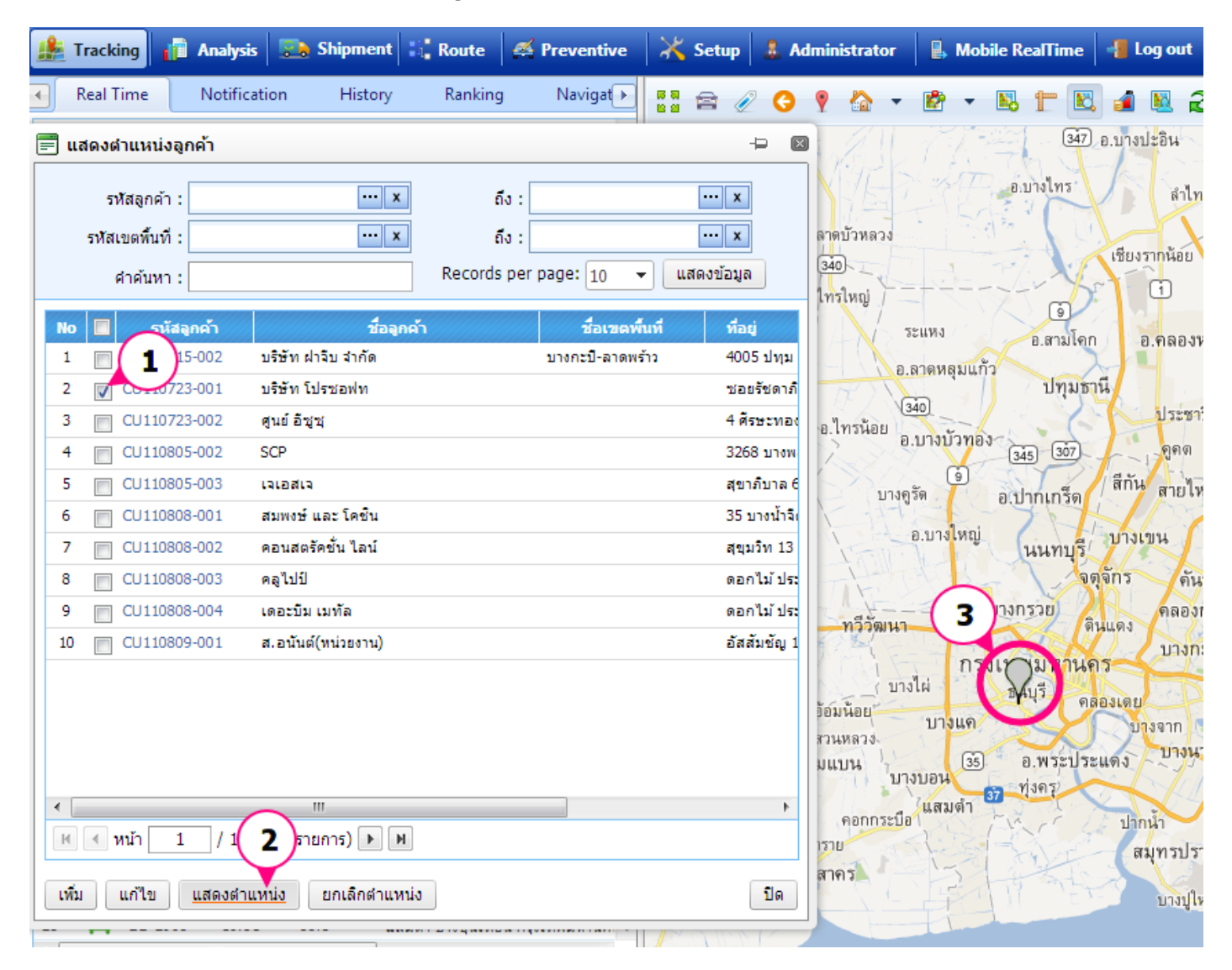